## How to Check in with the SafeZone App (Student visa holders only)

To download the SafeZone app -

Apple devices - download SafeZone from the App Store Android devices - download SafeZone from Google Play

As a Student visa holder, you should **check in via the SafeZone app** for attendance monitoring purposes when arriving at a classroom at the start of **one taught session each week**. You do not need to remain checked in for the whole session. SafeZone will record the date, time and location where you check in and check out.

You should also **swipe your student card** on the card readers installed in all teaching spaces when entering **all timetabled learning sessions you attend** in order to record your attendance.

Checking in from non-academic buildings will not be counted for recording purposes.

Check-ins and check-outs on Saturday and Sunday will not be counted for attendance recording purposes (but will still be seen by Safeguarding Services).

If you forget to check out, the system will do this for you when you leave the University academic building you are in.

Please follow the steps outlined in the table below to complete a manual check-in via the SafeZone app:

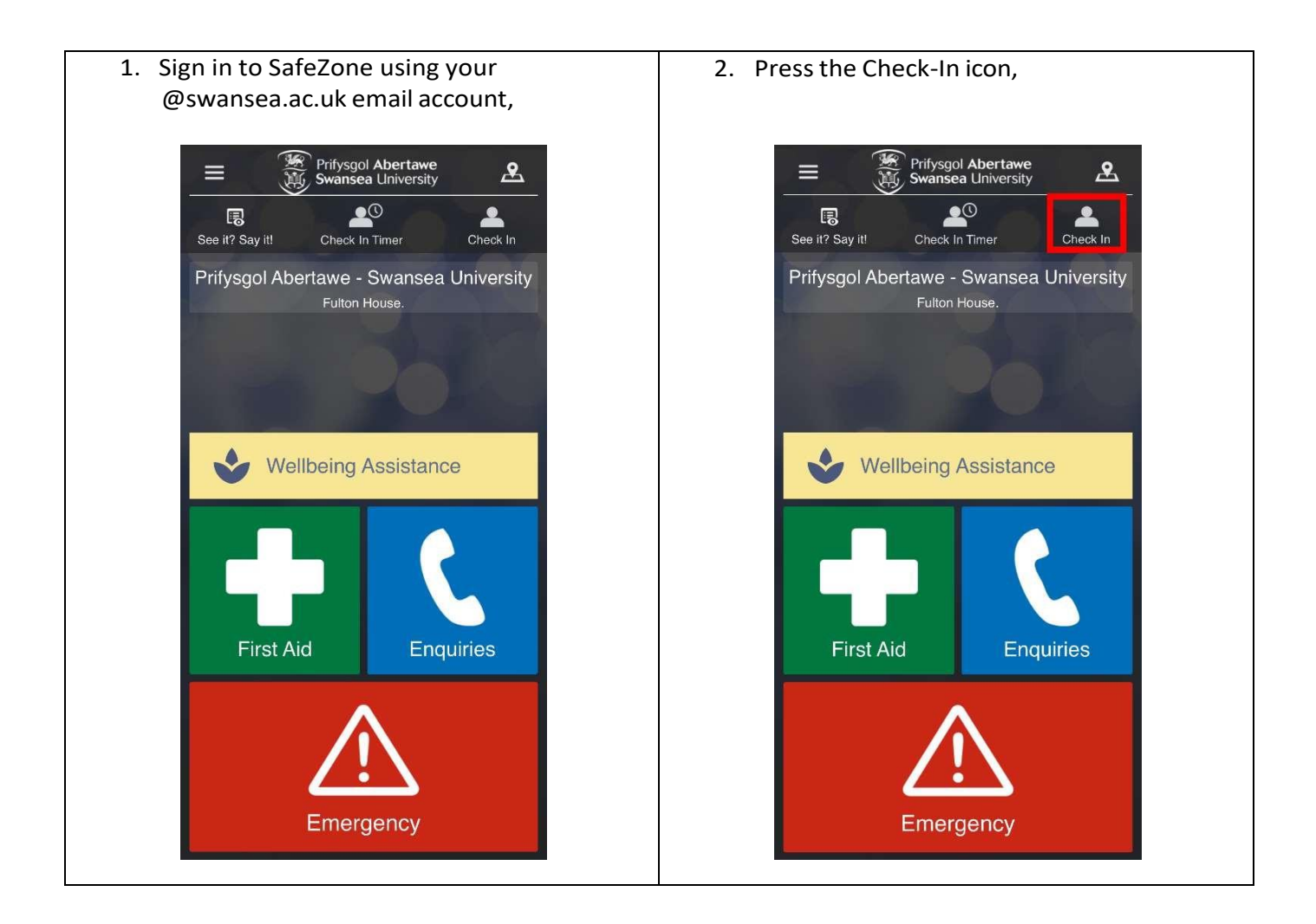

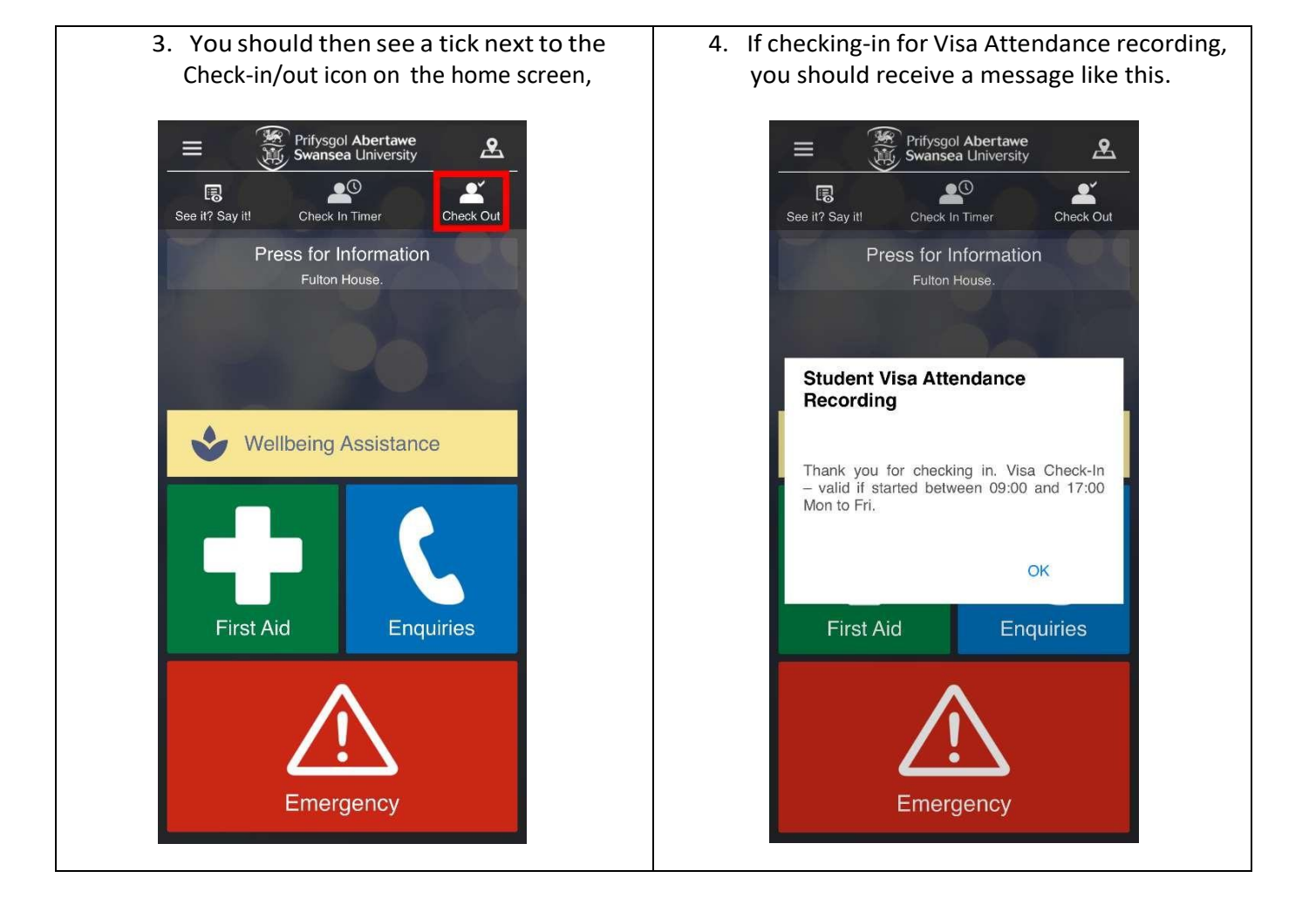